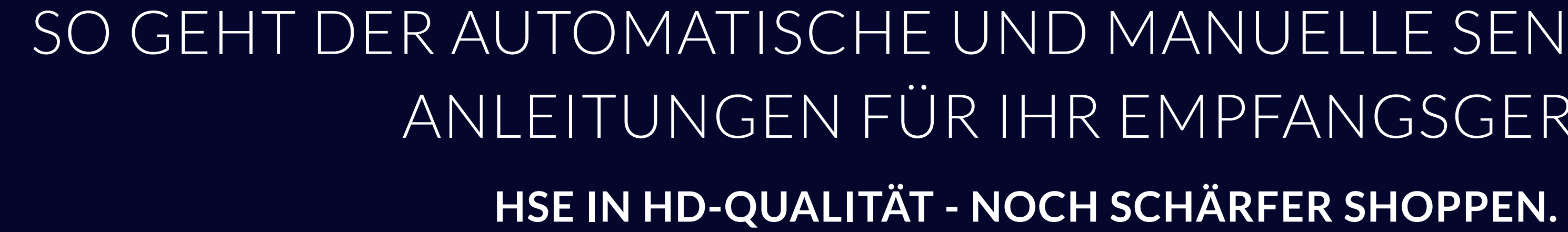

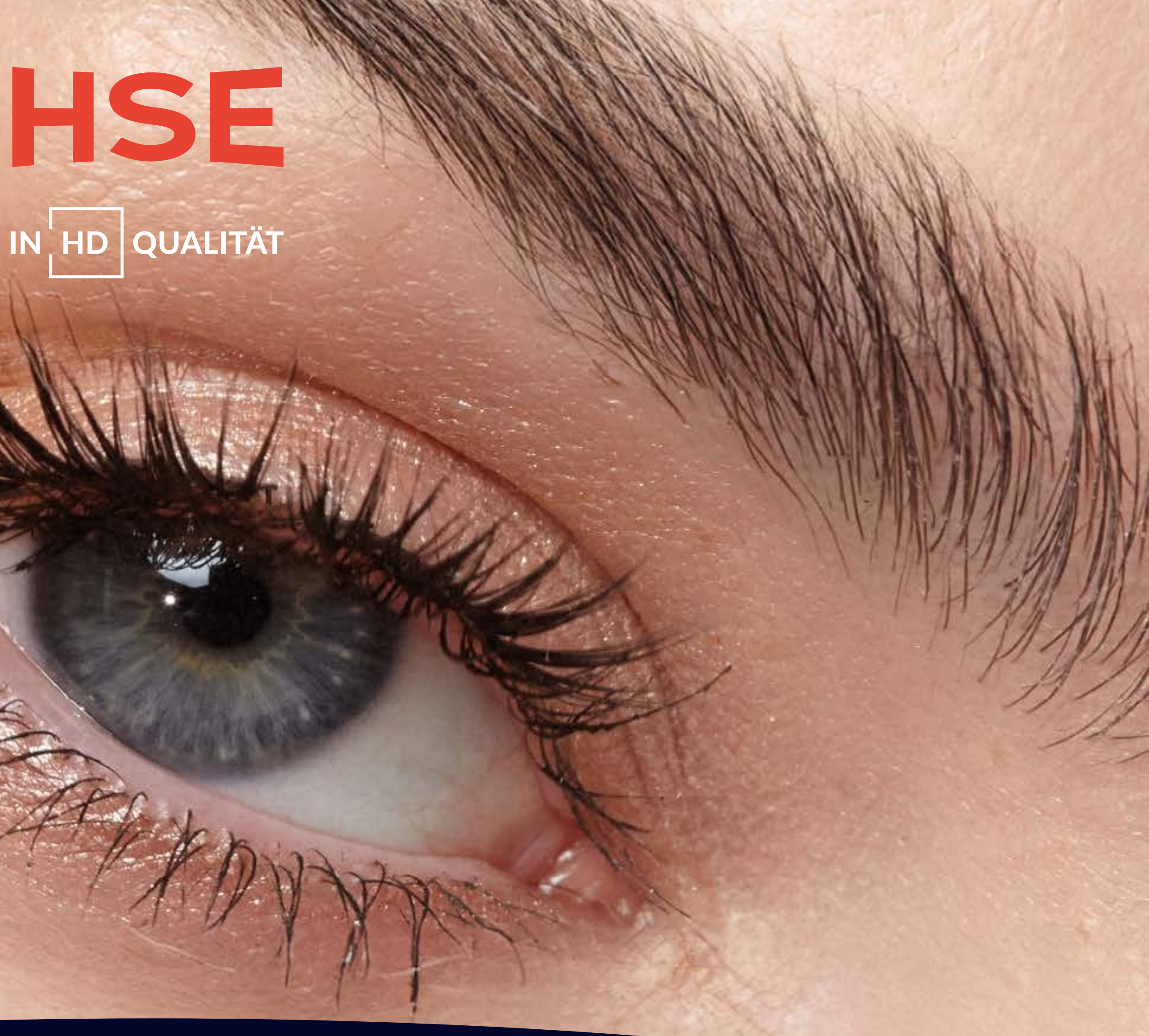

SO GEHT DER AUTOMATISCHE UND MANUELLE SENDERSUCHLAUF ANLEITUNGEN FÜR IHR EMPFANGSGERÄT

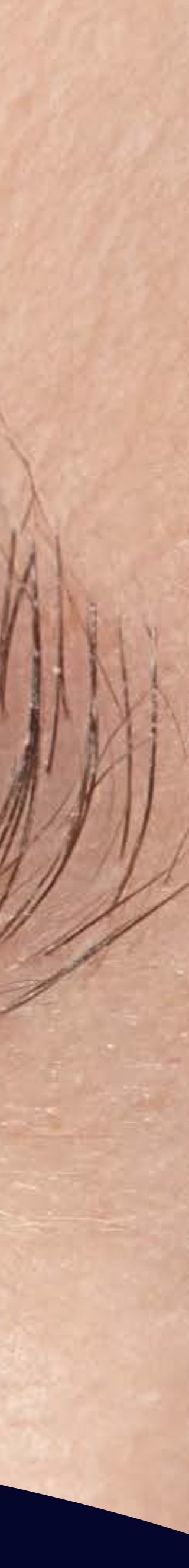

# MANUELLER SENDERSUCHLAUF: ANLEITUNGEN NACH HERSTELLERN

Hier finden Sie die Anleitung für Ihr Empfangsgerät, die Ihnen Schritt für Schritt erklärt, wie Sie einen manuellen Sendersuchlauf erfolgreich durchführen.

NOCH SCHÄRFER SHOPPEN.

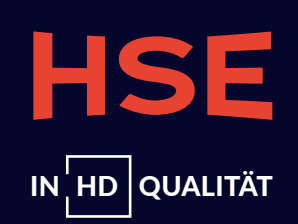

### 1. Drücken Sie die Taste **Einstellung** mit dem **Zahnrad-Symbol**.

- 2. Navigieren Sie mit den Pfeiltasten nach unten zu **Alle Einstellungen**.
- 3. Sie öffnen per Klick das Menü, in dem Sie den Punkt **Sender** finden.
- 4. Navigieren Sie mit der Pfeiltaste rechts und eventuell den Pfeiltasten auf/ab zu **Programmsuche sowie -einstellungen**.
- 5. Im nun geöffneten Menü erreichen Sie mit den Pfeiltasten auf/ab den Punkt manuelle Einstellung.
- 6. Wählen Sie mit den Pfeiltasten auf/ab die **gewünschte Empfangsart**, bestätigen Sie diese mit OK und klicken Sie danach auf **Weiter**.
- 7. Bewegen Sie sich mit den Pfeiltasten rechts/links zum Punkt **Transponder**.
- unter dieser Auswahl der TV-Geräte.
- 9. Schließe mit **Aktualisierung**. Den Punkt erreichen Sie über die Pfeiltasten auf/ab.

Sie haben Fragen? Kontaktieren Sie den Hersteller unter der Telefonnummer 06196 7883000 (Mo-Fr von 9-18 Uhr und Sa von 10-16 Uhr) oder informieren Sie sich auf https://www.lg.com/de/support/kontaktieren-sie-uns/

8. Wählen Sie mit den Pfeiltasten auf/ab sowie den Pfeiltasten links/rechts Ihre **gewünschte Frequenz**. Unsere Satellitenfrequenzen finden Sie

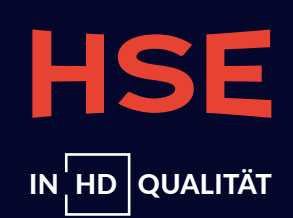

## TECHNISAT

Sofern nötig, bestätigen Sie den jeweiligen Schritt über Ihre **Fernbedienung** mit **OK**.

1. Drücken Sie die Taste **Menü**.

2. Über die Pfeiltasten auf/ab gelangen Sie zu **Sender suchen** und anschließend zu **Manuelle Suche**. 3. Sie haben die Wahl, auf welchen Empfangswegen Sie die Suche durchführen. Indem Sie die OK-Taste drücken, öffnen Sie **eine Auswahl** und können sich mithilfe der Pfeiltasten für die **gewünschte Option** entscheiden. Ihre Auswahl bestätigen Sie mit OK. 4. Mithilfe der Zifferntasten bzw. über die OK- und die Pfeiltasten geben Sie die **gewünschten Frequenzdaten** ein. Unsere Satellitenfrequenzen finden Sie unter dieser Auswahl der TV-Geräte. 5. Über die Pfeiltasten auf/ab gelangen Sie zu **Suche starten**, die Sie mit der OK-Taste aktivieren. 6. Ist die Suche abgeschlossen, können Sie per Pfeiltasten auf/ab wählen, ob Sie die Programme **automatisch oder manuell** einsortieren. Wir empfehlen Ihnen beim manuellen Suchlauf die automatische Sortierung.

Kontaktieren Sie bei Fragen den Hersteller unter der Telefonnummer 03925 922011800 (Mo-Fr von 8-17 Uhr) oder informieren Sie sich auf https://www.technisat.com/de\_DE/Service/352-8/

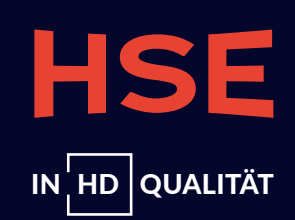

1. Betätigen Sie die **Menü-Taste** und wählen Sie über die Pfeiltasten auf/ab **Setup** aus.

2. Wählen Sie anschließend den Punkt **Tuning Menü** (je nach Voreinstellung DVB-S für Satellit oder DVB-C für Kabel) und bestätigen Sie Ihre Auswahl.

3. Navigieren Sie dann mit den Pfeiltasten auf/ab zu **Manueller Suchlauf**. 4. Die Bestätigung des Suchlaufs öffnet ein Menü, in dem Sie die Frequenzen der Sender mit den Ziffern- und Pfeiltasten manuell eingeben können. Unsere Satellitenfrequenzen finden Sie unter dieser Auswahl der TV-Geräte. 5. Wählen Sie nach der Eingabe mit den Pfeiltasten auf/ab zu **Suchlauf starten** und aktivieren Sie diese mit der OK-Taste.

Kontaktieren Sie bei Fragen den Hersteller unter der Telefonnummer 040 55558855 (Mo-Fr von 9-17 Uhr) oder informieren Sie sich auf https://support-de.panasonic.eu/

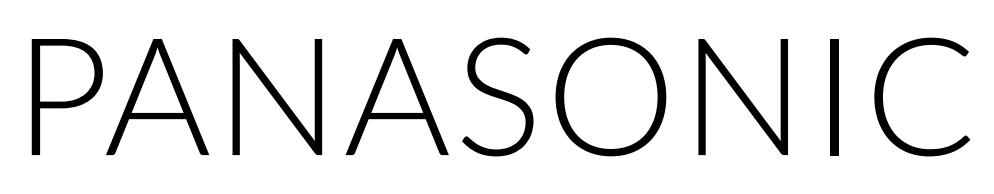

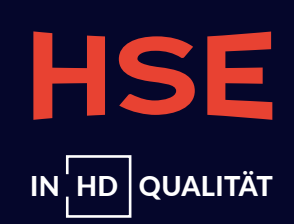

- 1. Drücken Sie die **Menü-Taste** mit dem **Zahnrad-Symbol**.
- 2. Über die Pfeiltasten auf/ab gelangen Sie zum Menüpunkt **Sender**, den Sie mit OK bestätigen.
- anschließend OK.
- 4. Navigieren Sie mit den Pfeiltasten auf/ab zu **Manuelle Installation** und öffnen Sie dann mit der rechten Pfeiltaste **das Menü**.
- 6. Mit den Pfeiltasten auf/ab **passen** Sie die **Frequenz** an und drücken anschließend auf **Fertig**.
- 7. Wählen Sie Suchen aus, drücken Sie auf OK und **speichern Sie die Sender** mithilfe dem Punkt **Speichern**.
- 8. Mit der linken Pfeiltaste **schließen** Sie das **Menü**.

Kontaktieren Sie bei Fragen den Hersteller unter der Telefonnummer 040 4030187122 (Mo-Fr von 9-18 Uhr) oder informieren Sie sich auf https://tv-sound-monitors.philips.com/s/contactsupport

## PHILIPS

3. Klicken Sie sich mithilfe der Pfeiltasten auf/ab zur gewünschten Empfangsart (z.B. Satelliteninstallation für Empfangsart Satellit) und drücken Sie

5. Legen Sie die erforderliche Polarisation fest. Wählen Sie Manuell als Modus für die Symbolrate, können Sie die Symbolrate manuell eingeben.

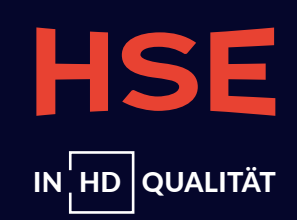

- 1. Drücken Sie die **Home-Taste**, die von einem Haus-Symbol gekennzeichnet wird.
- 2. Navigieren Sie mit den Pfeiltasten rechts/links zu **Dashboard**.
- 3. Wählen Sie dann mit den Pfeiltasten auf/ab erst den Punkt Kanäle und Eingänge und anschließend den Punkt Kanal.
- 4. Über die Pfeiltasten auf/ab finden Sie die Kanalsuche.
- 5. Im nächsten Schritt wählen Sie über die Pfeiltasten auf/ab die **manuelle Suche** an.
- 6. Mit den Pfeiltasten rechts/links gelangen Sie zur **Empfangsart**.
- Auswahl der TV-Geräte.
- 8. Gehen Sie über die Pfeiltasten auf/ab zur **Symbolrate** und tippen Sie diese wiederum **mithilfe der Zifferntaste** ein.
- 9. Verwenden Sie die Pfeiltasten auf/ab, um zu **Polarisation** zu gelangen und wählen Sie mit den Pfeiltasten rechts/links die **gewünschte**

### Polarisation.

10. Bewegen Sie sich mit den Pfeiltasten auf/ab zu **Suche** und bestätigen Sie Ihre Wahl.

Wenden Sie sich bei Fragen an den Hersteller. Den Kontakt finden Sie auf https://www.tcl.com/de/de/contact-us

## 

7. Navigieren Sie mit den Pfeiltasten auf/ab zu Frequenz und geben Sie diese über die Zifferntasten ein. Unsere Frequenzen finden Sie unter dieser

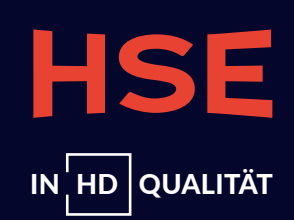

- 1. Betätigen Sie die **Home-Taste**, die das **Symbol eines Hauses** trägt.
- 2. Bewegen Sie sich mit der Pfeiltaste links zu den **Einstellungen**, die mit einem **Zahnradsymbol** gekennzeichnet sind.
- 3. Im nächsten Schritt gelangen Sie mit der Pfeiltaste auf/ab bis zu **Senderempfang**.
- 4. Gehen Sie anschließend mit den Pfeiltasten auf/ab zu **Experteneinstellungen**.
- 5. Navigieren Sie mithilfe der Pfeiltasten auf/ab zu Man. Sendereinstellung.
- 6. Wählen Sie **unsere Frequenz** aus und bestätigen Sie Ihre Wahl.
- unterhalb dieser Anleitung.
- 8. Navigieren Sie mit den Pfeiltasten auf/ab zu **Suchen**.
- 9. Drücken Sie die OK-Taste, um den Suchlauf abzuschließen und die neuen Sender zu speichern.

Sie haben Fragen? Kontaktieren Sie den Hersteller unter der Telefonnummer 06196 7755577 (Mo-Fr von 8-21 Uhr und Sa von 9-17 Uhr) oder informieren Sie sich auf https://www.samsung.com/de/support/contact/

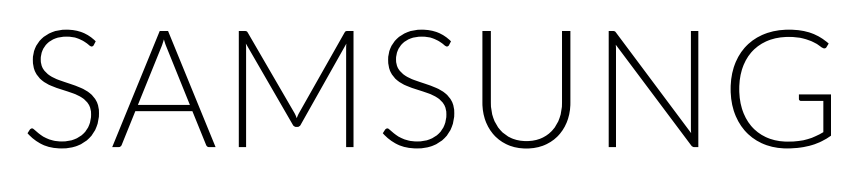

7. Treffen Sie eine Auswahl **Transponder** und bestätigen Sie über die Pfeiltasten auf/ab die **richtige Frequenz**. Unsere Frequenzen finden Sie

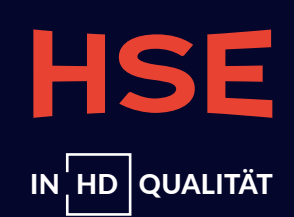

# AUTOMATISCHER SENDERSUCHLAUF: ANLEITUNGEN NACH HERSTELLERN

Hier erklären wir Ihnen, je nach Empfangsgerät, wie Sie einen automatischen Sendersuchlauf erfolgreich durchführen.

NOCH SCHÄRFER SHOPPEN.

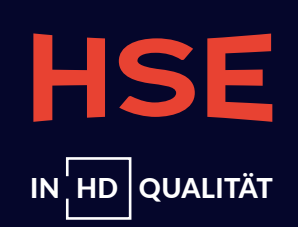

### 1. Betätigen Sie die Taste Einstellung, die mit einem **Zahnrad-Symbol** gekennzeichnet ist. 2. Bewegen Sie sich mit den Pfeiltasten auf/ab nach unten zu **Alle Einstellungen** und bestätigen Sie Ihre Auswahl. 3. Durch die Bestätigung öffnet sich ein **Menü**, in dem Sie mit den Pfeiltasten auf/ab zu **Sender** gehen. 4. Navigieren Sie mit der Pfeiltaste rechts sowie eventuell den Pfeiltasten auf/ab zum Punkt Programmsuche und -einstellungen. 5. Sie öffnen damit erneut ein Menü, in dem Sie mit den Pfeiltasten auf/ab zu manuelle Einstellung gelangen. 6. Navigieren Sie mit den Pfeiltasten auf/ab zur **jeweiligen Empfangsart** und bestätigen Sie Ihre Auswahl. 7. Klicken Sie dann mithilfe der Pfeiltasten auf/ab auf **Weiter**.

8. Ihnen werden jetzt Einstellungen gezeigt, die je nach Empfangsart und Kabelanbieter variieren. Bitte wählen Sie die gewünschten **Einstellungen** mit den Pfeiltasten auf/ab aus und bestätigen Sie Ihre Auswahl. 9. Gehen Sie anschließend mit den Pfeiltasten auf/ab auf den Punkt Weiter. 10. Wählen Sie bei Satellitenempfang für unsere Sender die **Astra 19,2°E-Suche** aus. 11. Bestätigen Sie die **Suchergebnisse** mit **Fertig**.

Sie haben Fragen? Kontaktieren Sie den Hersteller unter der Telefonnummer 06196 7883000 (Mo-Fr von 9-18 Uhr und Sa von 10-16 Uhr) oder informieren Sie sich auf https://www.lg.com/de/support/kontaktieren-sie-uns/

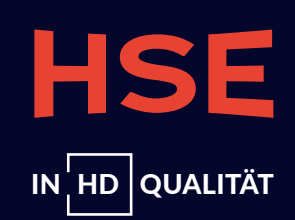

## TECHNISAT

- 1. Drücken Sie zunächst die **Menü-Taste**.
- 2. Bewegen Sie sich mit den Pfeiltasten auf/ab zu **Sender suchen**.
- 3. Gehen Sie dann m ithilfe der Pfeiltasten auf/ab zu Automatische Suche.
- 4. Wählen Sie aus, auf welchen Empfangswegen Sie die Suche durchführen wollen und klicken Sie dazu auf den jeweiligen Empfangsweg.
- 5. Durch Drücken der OK-Taste öffnen Sie eine **Auswahl**. Gehen Sie mit den Pfeiltasten auf Ihre **gewünschte Option**.
- 6. Mit den Pfeiltasten auf/ab navigieren Sie zu **Suche starten**. Sie aktivieren sie mit der **OK-Taste**.
- 7. Nachdem Sie die Suche abgeschlossen haben, wählen Sie mit den Pfeiltasten auf/ab eine **Sortierungsoption** und bestätigen diese. Wir empfehlen Ihnen die Option **Automatisch einsortieren**.

Bei Fragen kontaktieren Sie bitte den Hersteller unter der Telefonnummer 03925 922011800 (Mo-Fr von 8-17 Uhr) oder informieren Sie sich auf https://www.technisat.com/de\_DE/Service/352-8/

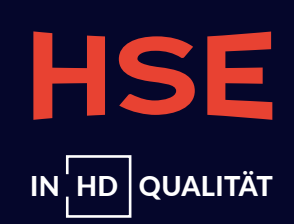

- 1. Drücken Sie die **Menü-Taste**.
- 2. Steuern Sie mit den Pfeiltasten auf/ab zu **Setup**.
- 3. Gehen Sie danach mit den Pfeiltasten auf/ab zu **Tuning Menü**, je nach Voreinstellung DVB-S (Satellit) oder DVB-C (Kabel).
- 4. Bewegen Sie sich mit den Pfeiltasten auf/ab zu Auto Setup.
- 5. Daraufhin öffnet sich ein **Menü**, in dem Sie **individuelle Einstellungen** vornehmen können.
- 6. Suchen sie nach frei empfangbaren oder unverschlüsselten Sendern.
- 7. Navigieren Sie mit den Pfeiltasten auf/ab zu Suchlauf starten und aktivieren Sie die Suche mit der OK-Taste.

Bei Fragen kontaktieren Sie bitte den Hersteller unter der Telefonnummer 040 55558855 (Mo-Fr von 9-17 Uhr) oder informieren Sie sich auf https://support-de.panasonic.eu/

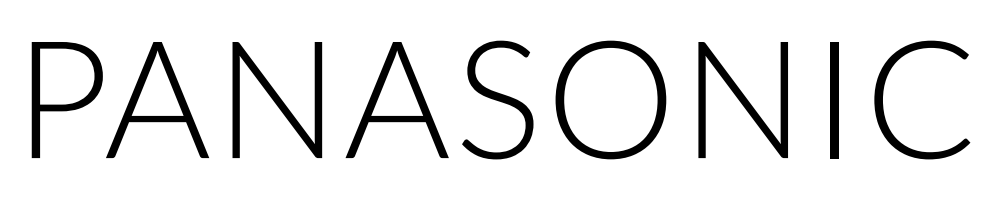

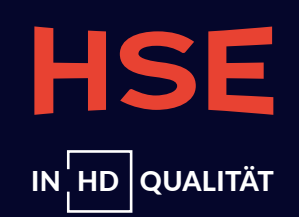

## PHILIPS

1. Drücke die **Menü-Taste**, auf der ein **Zahnrad-Symbol** dargestellt ist. 2. Wählen Sie **im Menü** mithilfe der Pfeiltasten auf/ab den Punkt **Sender** aus. 3. Bewegen Sie sich anschließend mit den Pfeiltasten auf/ab zur **gewünschten Empfangsart**. 4. Gehen Sie anschließend mit den Pfeiltasten auf/ab zu **Nach Sendern suchen**. 5. Navigieren Sie danach zu **Start** und **bestätigen** Sie Ihre Auswahl. 6. Über die Pfeiltasten auf/ab gelangen Sie zu Sender aktualisieren und bestätigen Sie die Wahl.

Bei Fragen kontaktieren Sie den Hersteller telefonisch unter 040 4030187122 (Mo-Fr von 9-18 Uhr) oder informieren Sie sich auf https://tv-sound-monitors.philips.com/s/contactsupport

7. Wählen Sie, nachdem Sie Ihren Suchlauf abgeschlossen haben, Beenden aus und bestätigen Sie die Auswahl.

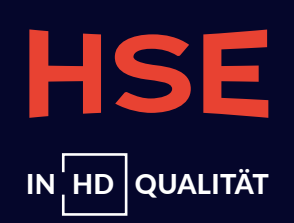

### 1. Betätigen Sie die **Home-Taste** und gehen Sie mit den Pfeiltasten rechts/links zu **Dashboard**. 2. Bewegen Sie sich mit den Pfeiltasten auf/ab zu Kanäle und Eingänge. 3. Über die Pfeiltasten auf/ab gelangen Sie dann zu Kanal und anschließend zu Kanalsuche. 4. Wählen Sie mit den Pfeiltasten auf/ab den Menüpunkt **Automatische Suche** aus. 5. Treffen Sie mit den Pfeiltasten rechts/links Ihre Wahl zur **Empfangsart**. 6. Navigieren Sie im letzten Schritt mit den Pfeiltasten auf/ab zu **Suche starten** und aktivieren Sie die Suche mit OK.

Weitere Informationen dazu finden Sie auf https://www.tcl.com/de/de/contact-us

# TLC

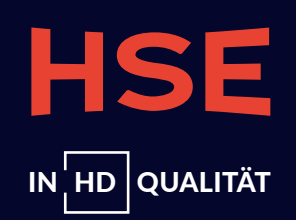

## SAMSUNG

1. Betätigen Sie die **Home-Taste**, auf der das **Symbol eines Hauses** zu sehen ist. 2. Über die Pfeiltaste links gelangen Sie zu den **Einstellungen** mit dem Zahnradsymbol. 3. Bewegen Sie sich anschließend mit der Pfeiltaste auf/ab bis zu **Senderempfang**. 4. Gehen Sie im nächsten Schritt mithilfe der Pfeiltasten auf/ab zu Automatischer Suchlauf und drücken Sie zweimal auf die OK-Taste. 5. Navigieren Sie danach auf **Start**.

6. Wählen Sie im **Menü**, das sich geöffnet hat, die **für Sie passenden Optionen** (z.B. Empfangsart) aus. Gehen Sie dazu mit den Pfeiltasten auf/ab zu allen Punkten, die Sie **ändern** möchten, nehmen Sie mit den Pfeiltasten auf/ab Ihre Änderungen vor und bestätigen Sie diese mit OK. 7. Nachdem Sie die Einstellungen vorgenommen haben, bewegen Sie sich mithilfe der Pfeiltasten auf/ab zu **Scan**. 8. Drücken Sie nach Abschluss des Suchlaufs auf **Schließen**. Die gefundenen Sender werden dadurch **gespeichert**.

informieren Sie sich auf https://www.samsung.com/de/support/contact/

Alle hier gezeigten oder genannten Firmennamen, Logos, Markennamen, Handelsmarken sowie sämtliche sonstige Embleme und Produktnamen sind Eigentum der jeweiligen Inhaber (LG, Samsung, Technisat, Panasonic, Philips, TCL). Sie unterliegen als solche dem gesetzlichen Markenschutz. HSE respektiert sämtliche fremde Schutzrechte. Eine Abbildung bzw. Nennung hier erfolgt rein zu Zwecken der Information und Veranschaulichung.

# Bei Fragen kontaktieren Sie bitte den Hersteller unter der Telefonnummer 06196 7755577 (Mo-Fr von 8-21 Uhr und Sa von 9-17 Uhr) oder

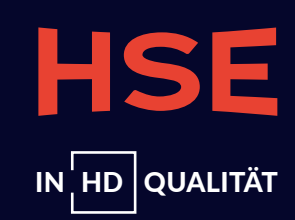

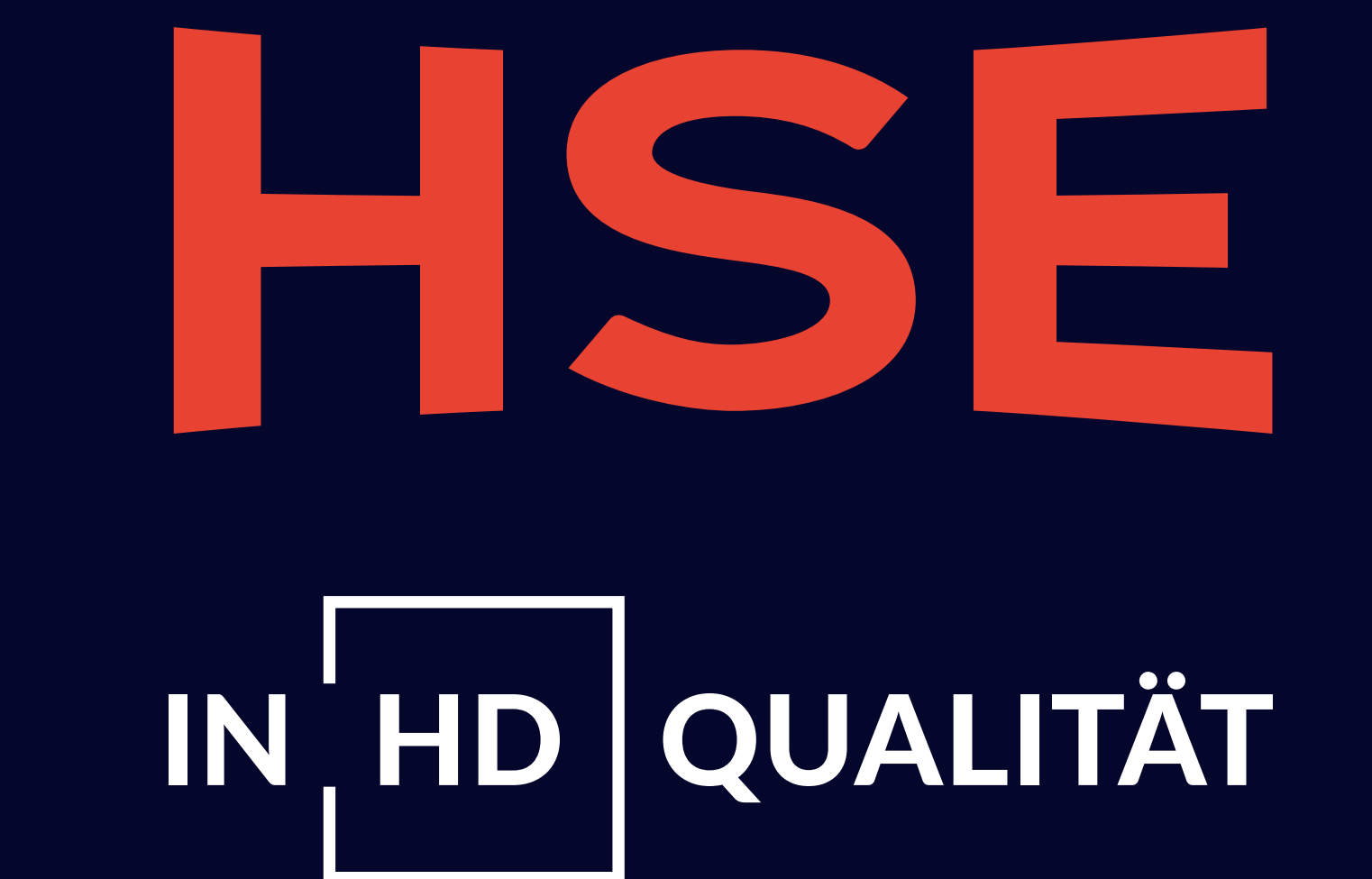